## 00000プロジェクト

# 地球環境コース担当プロジェクトテキスト (里山の自然と生物種の同定)

学籍番号

名前\_\_\_\_\_\_

**2025 年 6 月** OOOO大学●●●●学部

### 里山の自然と生物種の同定

#### <u>1. はじめに</u>

「自然保護」というと、人がめったに立入らない場所にいる珍しい生物種を対象に、人から隔 絶した環境を確保し、人を立ち入らせないようにして、その貴重な自然環境や生物種(生態系)を 守るものという認識がある。もちろん、このような「自然保護」を否定するものではないし、絶 滅危惧種を保全することも、とても大切なことではある。一方で、日本では、古来から、もっと

自分たちの生活のそばに自然を考えて きた。東京工科大学の周りも,開発が進 んできたとはいえ,さまざまな自然が残 っている。この演習では,人里と山林が 接する場所に広がる「里山」にどのよう な生物種が存在するのか,また,「里山」 がどのような問題をかかえているのか を考える。

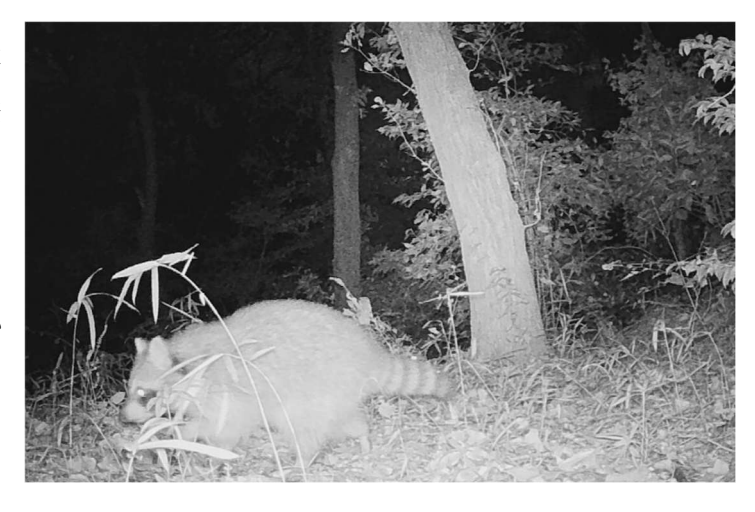

片研裏に棲息する動物(NOSA 撮影)→

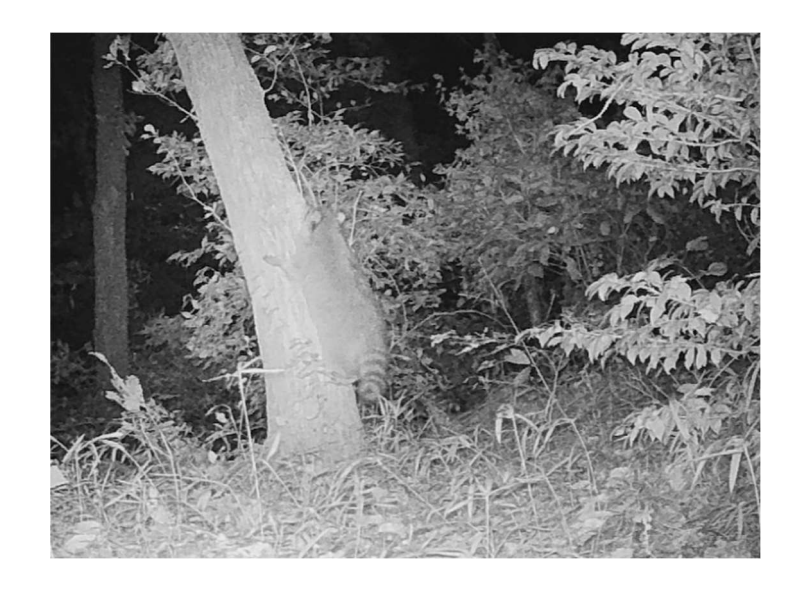

片研裏に棲息する動物(NOSA 撮影)→

#### 2. 生物種の同定と環境調査の実務

環境調査には,水質,大気,騒音,振動など様々な測定対象がある。法律に基づいて,工場から排出される排水を監視したり,自動車の排気ガスを測定したり,それぞれの測定対象ごとに専 門の環境分析コンサルタント業の会社が計量証明事業という形で,事業を行ってきた。国や地方 自治体,大規模開発を考えている事業者(たとえば,電力会社,鉄道会社)などが,環境調査費用 を負担する形でこの業界は成立している。生物種の調査ができる業者も存在する。

ある場所の環境に棲息する生物種の同定には経験が必要で,鳥類の専門家,淡水魚類の専門家, シダ植物の専門家など,さまざま専門家が活躍している。しかし,こうした専門家が長年の経験 で実施してきたことが,数年以内に,素人がスマートフォンを片手に実施できるようになる可能 性もある。機器や解析ソフトウェア(AI を含む)の性能の向上とデータベースの充実によって, 種同定の世界が変わるかもしれない。本演習では,種同定をスマートフォンでどこまでできるの かを体験する。

#### 3. スケジュール

6月13日(金)13:15 集合(KCB01前のガラス張りの部屋(先進教育支援センターサーバー室))

13:15~13:45 課題説明, Google レンズのインストール, 種同定の練習

13:45~15:45 大学周辺の里山での野外実習

16:00~18:00 種同定作業および動画での結果のまとめ

6月15日(日) 八王子環境フェスティバル(希望者のみ,東京たま未来メッセえきまえテラス) 6月20日(金) 13:15~14;55, KE201 発表会とディスカッション

#### 4. 野外実習前の作業

4.1 生物種の同定のための「Google レンズ」のインストール

この演習では、生物種の同定のために「Google レンズ」を使用する。スマートフォンにアプ リをインストールする方法と普通にカメラで撮影し、あとで、PC で検索する方法とがある。ス マートフォンにインストールする場合には、表1のいずれかのアプリをインストールする。

表1 スマートフォンにアプリをインストールする場合(推奨)

| Google レンズが使える Android のアプリ | Google レンズが使える iPhone のアプリ |
|-----------------------------|----------------------------|
| ● Google レンズ                | ● Google フォト               |
| ● Google アプリ                | ● Google アプリ               |
| • Google Chrome             | • Google Chrome            |
| ● Googleフォト                 | App Store からインストール         |
| ● Pixel カメラ                 |                            |

Google レンズの利用法については、次の参考文献も参照してください。

1) <a href="https://search.google/intl/ja-JP/ways-to-search/lens/">https://search.google/intl/ja-JP/ways-to-search/lens/</a>

2) https://network.mobile.rakuten.co.jp/sumakatsu/contents/articles/2024/00171/

上記のソフトを自身のスマートフォンにインストールしたくない場合や通信料を節約したい 場合には、スマートフォンの通常のカメラ機能で生物を撮影したうえで、大学へ帰ってきてから、 画像ファイルを PC へ転送し、Google Chrome で画像検索することもできる。

#### 4.2 カメラの設定

一部のデジタルカメラでは、画像を撮った場合に、「. HEIC 形式」で画像が保存される。iPhone の場合は「設定」→「カメラ」→「フォーマット」から「互換性優先」を選択すると「. jpg 形式」 で保存されるように設定を変更できる。「. jpg 形式」で保存しておいた方が後の使い勝手がよい (ただこの設定を怠っても、PC で変換することもできる)。

#### <u>4.3 種同定の練習</u>

スマートフォンの Google アプリの場合には、下左図の検索枠の赤矢印のところから、写真を 枠内に撮って、検索する。Google Chrome を PC から利用する場合にも、やはり、下左図から赤 矢印をクリックし、当該の画像ファイルをアップロードして検索する。練習として、下右図の画 像を撮影して検索し、「セイヨウタンポポ」と出てくれば正解(キク科, Taraxacum officinale)。 Taraxacum 属(タンポポ属)の別の種(たとえば、カントウタンポポ、Taraxacum platycarpum)が検 索されてくる場合もある。ここまでできるようになってから、野外実習に出かける。

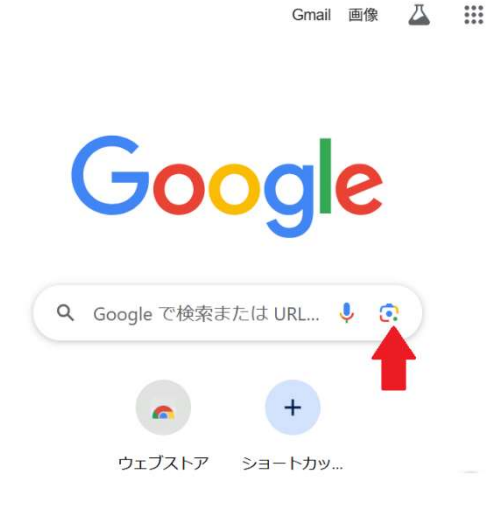

<u>5.</u> 野外実習(引率の教員と野外に出かけ)
 <u>る。</u>荒天時は,片研の真ん中の植木鉢や
 多田研の植物などを撮影)

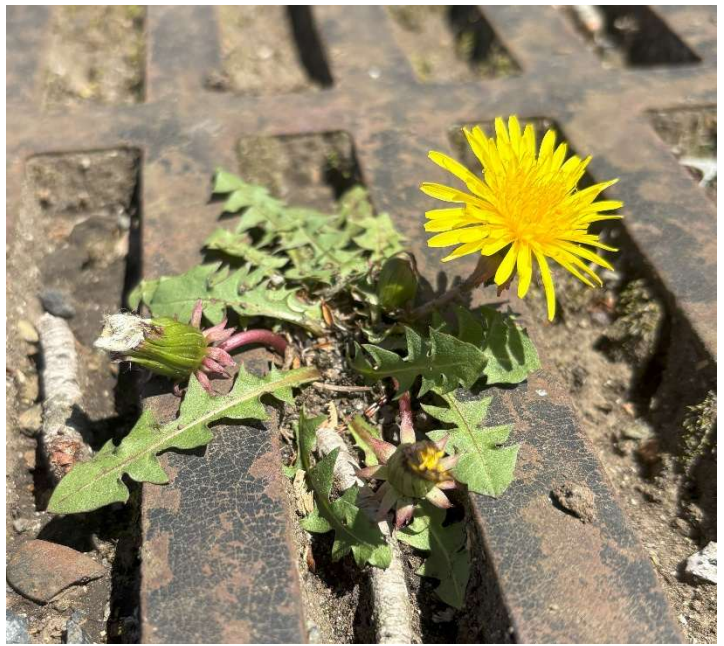

- ・ 撮影する生物種は,静止画で撮影する。植物(種子植物以外に,コケ,シダも含む),動物(昆 虫や鳥類),菌類(キノコなど,ただし,「Google レンズ」が不得意)が対象である。
- 種を同定するには、さまざまな情報がキーになるので、個体の全体画像に加えて、植物であれば、花の拡大写真、葉の拡大写真、枝の分岐(たとえば、ミツマタは3本セットで枝が分岐する)なども撮影する。
- ・ テーマを決めて撮影する方が、あとで作成する動画の意図がはっきりしやすい。たとえば、
  →「芝生の手入れが行き届かないと、どのような植物種が侵入するか」
  →「光のさす場所(ギャップ)から暗くなるにつれて、どのような生物群集が形成されるか(高校の教科書の「陰樹と陽樹」の理論が正しいか)」

→「花に群がる昆虫(蜂など)」

- ・ 交通事故に気をつける。ついつい写真撮影だけに気を取られない。
- 写真を撮った場所を地図(最終ページ)にマークしておく。
- ・ 現場で検索する場合でも、あとから検索する場合でも、画像を手持ちのデバイスに保存して おく。
- 生物種のほか、「気になったこと(たとえば、ごみの散乱など)」や「その場所の全景」を(可能なら動画で)撮っておく。
- 6. 学校へ戻ってからの作業

<u>6.1 種同定</u>

- 写真としてスマートフォンで撮っている画像を PC へ転送する。たとえば、スマートフォンのメー ルで画像を大学のメールアドレスへ送り、そのメ ールを PC から開く方法がある。
- PC上で, Google Chrome から再度, 生物種を「4.3 生物種同定」に記載の方法で検索する。
- 3) 検索された種は和名で表示される場合と、学名で 表示される場合がある。さらに、検索表示された 種名で再検索すると、右のように分類、和名、学 名をセットで表示させることができる。撮影した 画像ごとに、和名、学名を記録する。
- 1 個体に対していくつか画像がある場合には、それぞれの検索結果が同じであるか確認する。「属」
  までは同定できても、「種」を画像だけで判断する

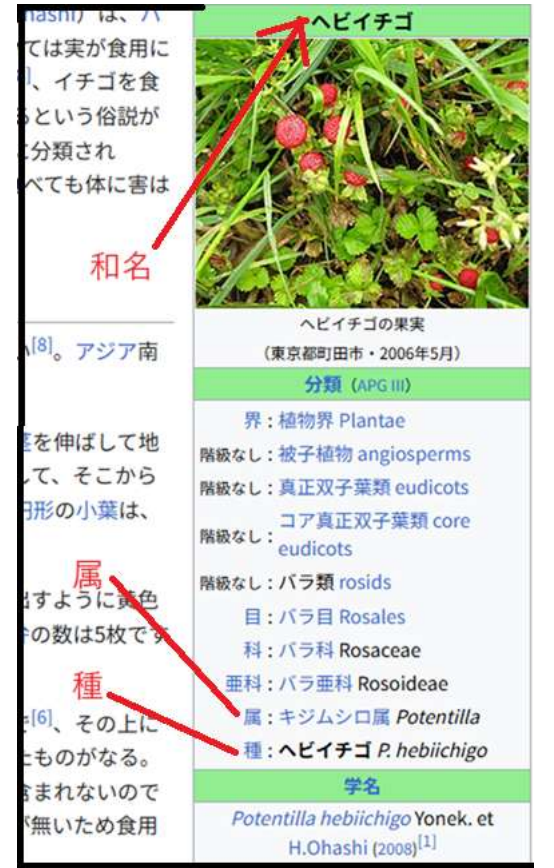

ことは一般に難しい。種の同定が画像によって異なる場合には、「属」までの同定となり、 学名は「属+sp.(たとえば、ヘビイチゴの例なら、*Potentilla* sp.)」となる。学名は、斜体(イ タリック)で記載する。

#### 6.2 動画作成

撮った写真とその種同定の結果,そのほかの環境問題に関する画像などを Canva,または, Clipchamp を用いて,動画にまとめる。

・Canva の使用法:<u>https://www.canva.com/ja\_jp/learn/how-to/</u>

・Clipchamp の使用法: <u>https://support.microsoft.com/ja-jp/topic/how-to-edit-a-video-</u> <u>in-clipchamp-fedb7b6c-4d31-496b-837f-474bc9aa2367</u> 以下, Clipchamp を使用して PC 上で画像から動画を作成する場合で記載する。

1) ブラウザから<u>https://app.clipchamp.com</u>を入力する。ログイン画面が現れるので、職員の 場合には, microsoft のアカウント, 学生の場合には, Google のアカウント(XXX@edu. teu. ac. jp) でログインする。次に、「Clipchamp にログイン」を選ぶ。

2) 「続行」→「年齢と国を入 カ」→「学校」→「大学」と 進む。

Clipchamp Q テンプレートを検索 -F Q 1 5 はじめまして! ◎ ブランドキット 新しいビデオを作成 単初から始める AI でビデオを作成 独自のメディアを使用してビデオをすばやく自動的に作成す Ð 田 テンプレート ② 設定 これらの簡単な編集を開始する フォルダー € フォルダーの追加 音声変換 80 以上の言語でリアルな音声を試すこと ができます **自分を録画** マイク、画面、または Web カメラを使 <sup>用します</sup> 試してみ る テンプレートを使用してインスピレーションを得る すべてのテンプレー ントロと7

3) 右図から「新しいビデオ を作成」をクリックする。

4) 撮影した生物種の画像を[メディア] タブにドラッグ アンド ← C G @ https://app.clipchamp.com/editor/088c ドロップする。右図のように[メディアのインポート] ボタンをク リックしてコンピューターの任意の場所(たとえば、ピクチャのフ オルダー)のファイルから画像をインポートすることもできる。 ●カメラなどでよくある「.HEIC 形式」のファイルは、Clipchamp では,読み込めない。「ペイント」などで読み込んで,「. jpg 形式」 でセーブし、ファイル形式を変換してから Clipchamp で読み込む。

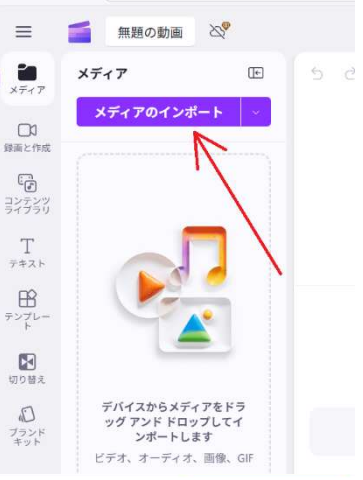

5) アップロードし た画像をタイムライ ンヘドラッグ&ドロ ップする。それぞれ の画像が動画のなか で何秒間の時間を取 るかは、タイムライ ン上で画像を引く伸 ばしたり縮めたりす ることで調整できる (右図)。最初は、大 学全体の写真などタ

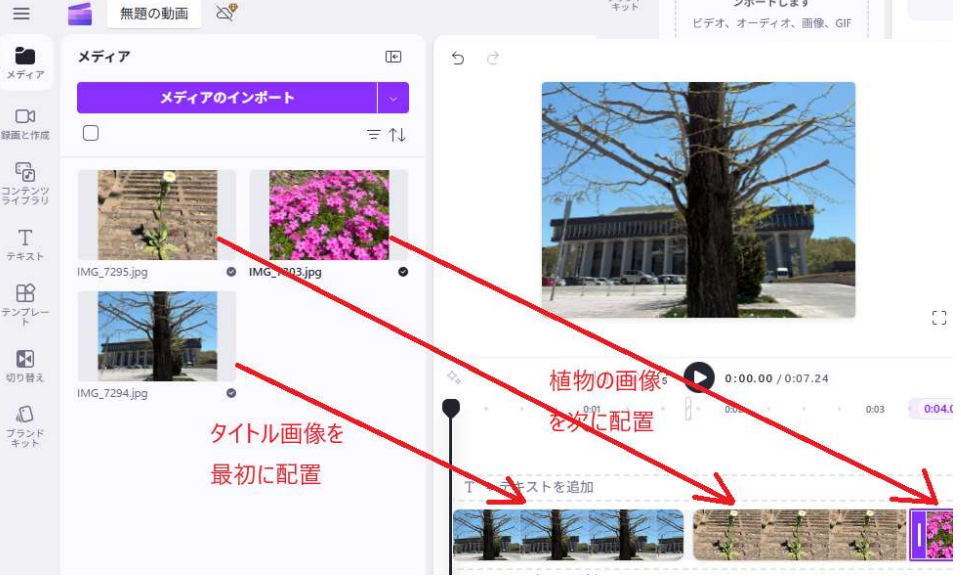

6

イトルにふさわしい画像にし、それに続けて、生物種の写真を配置する。

6) 動画に動画のタイトルや同定した種名などの文字を入力する。「T テキスト」→「Text」→
 「タイムライン上の表示時間」→「画像上で文字の書き込み(色指定,位置指定も可)」で記入する。

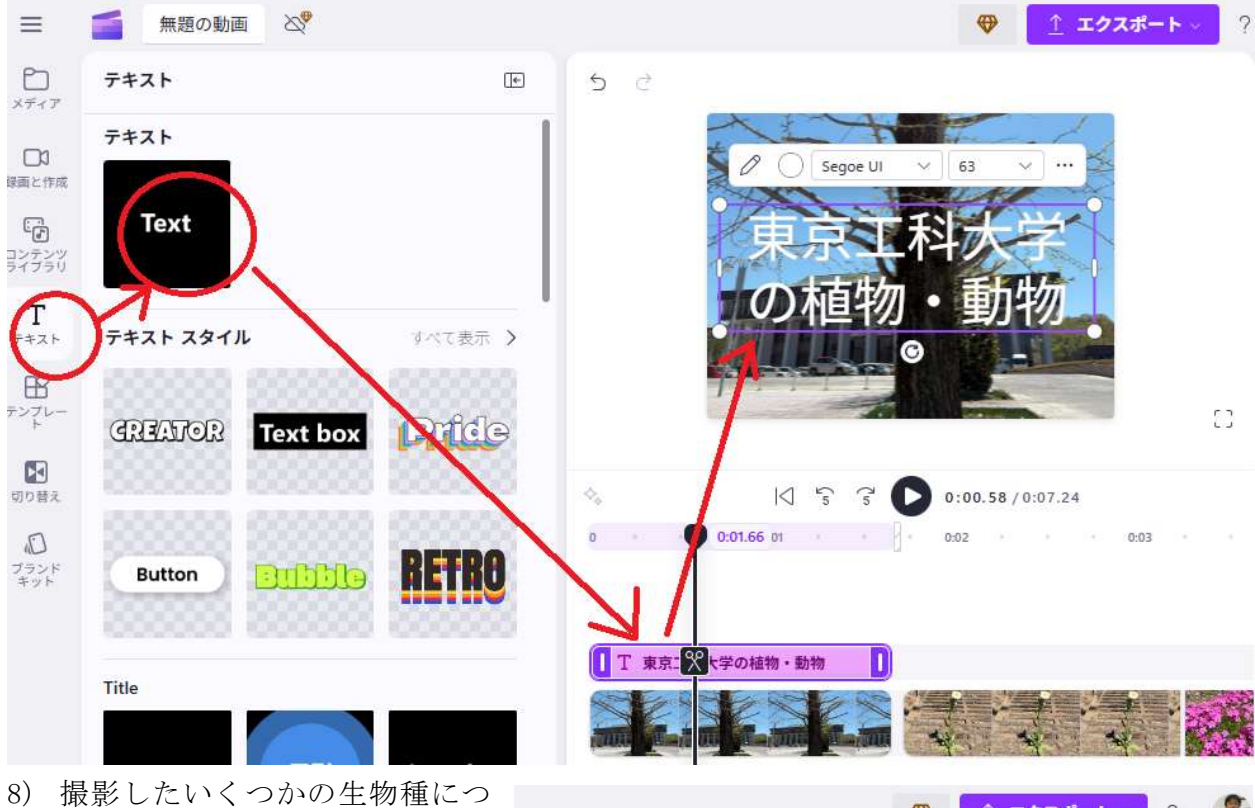

8) 撮影したいくつかの生物種につ いての画像が作成でき,画像が動画 になったら,「エクスポート」する。 480 ピクセルで確認し,ダメなところ があれば,再度編集する。提出用に は,720 ピクセルでエクスポートす る。

9) エクスポートするファイルを「コ ンピューターに保存」し、そのファイ ルを Moodle から提出する。

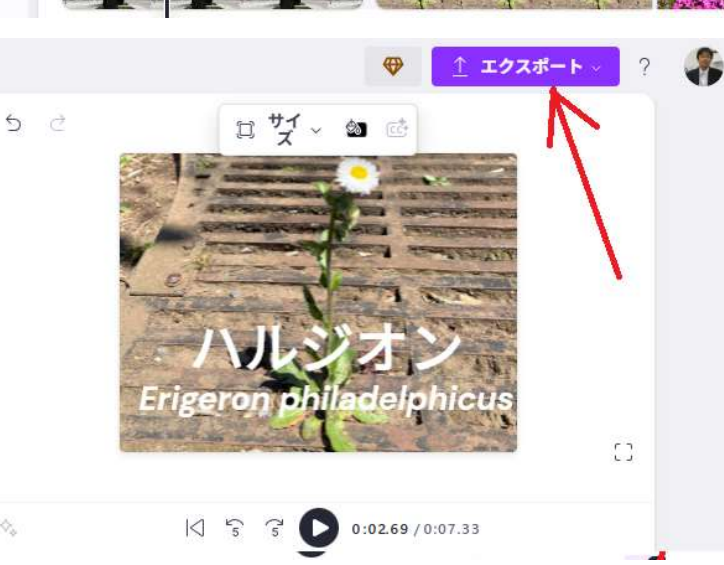

| 企画     | : 東京工科大学・応用生物学部・地球環境グループ     |
|--------|------------------------------|
| 実習担当   | :〇〇〇〇,〇〇〇〇,〇〇〇〇,〇〇〇〇(あいうえお順) |
| テキスト作成 | :たろてん                        |
| 事前予備調査 | :0000                        |

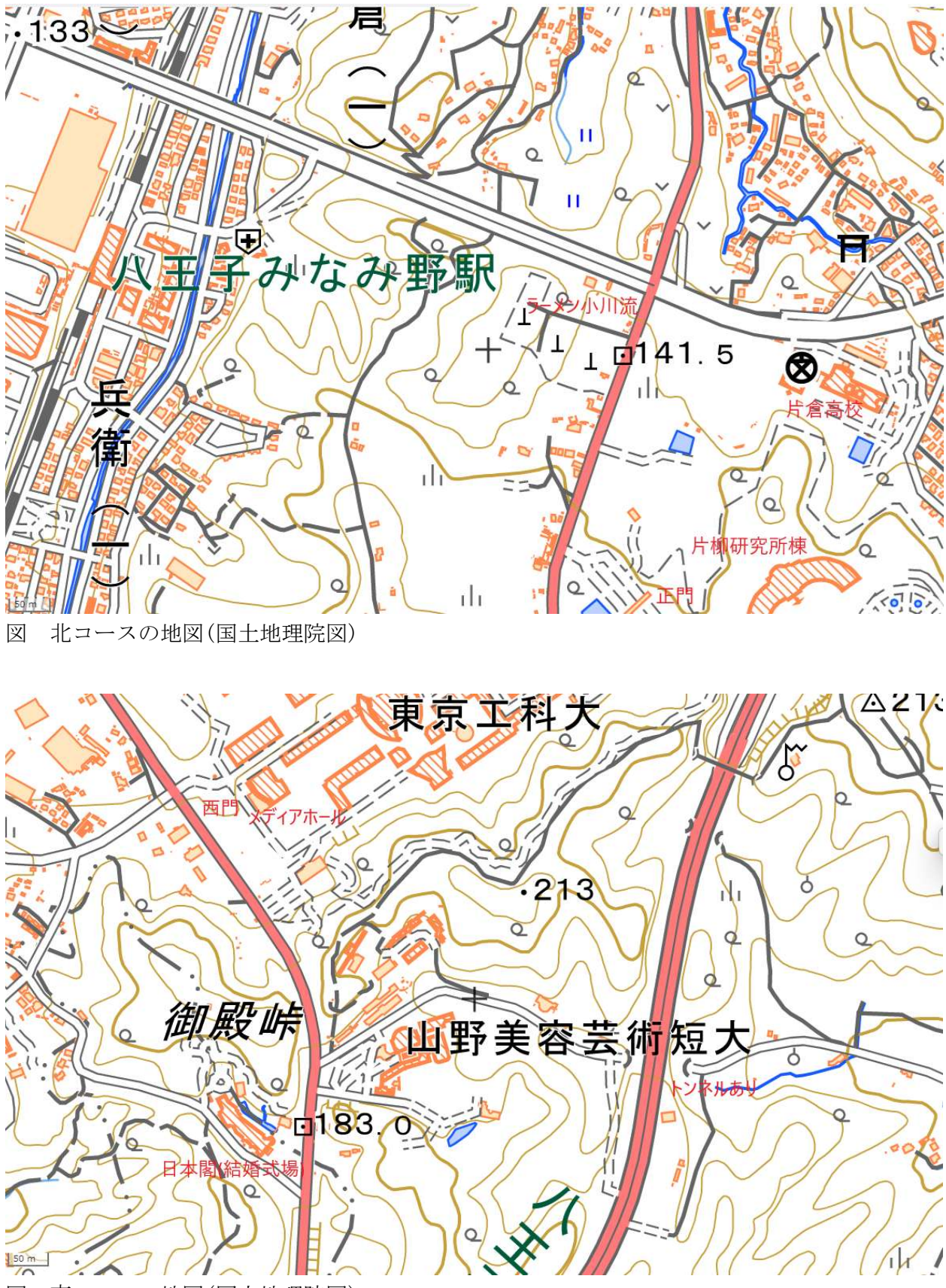

図 南コースの地図(国土地理院図)